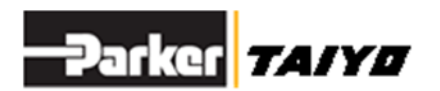

# 使用说明书

ESG1系列

教学Box

# ESA-TB

## 为保证安全使用

使用方法有误可能无法充分发挥产品性能,或是导致发生重大事故。 为避免发生事故,请务必仔细阅读使用说明书,并在充分理解内容的 基础上进行正确使用。 如有任何疑问,请咨询本公司。

# 株式会社TAIY0

〒533-0002 大阪府大阪市东淀川区北江口1-1-1 URL <u>http://www.taiyo-ltd.co.jp</u> 目录

| 1.    | 前言          | 3  |
|-------|-------------|----|
| 2.    | 为保证安全使用     | 4  |
| 3.    | ESA-TB的功能   | 5  |
| 3.1.  | . 各部位名称及功能  | 5  |
| 4. 招  | 空制器的连接      | 6  |
| 4.1.  | . 控制器的连接    | 6  |
| 4.2.  | . 连接控制器界面   | 7  |
| 5.    | 基本操作        | 8  |
| 5.1.  | . 界面结构      | 8  |
| 5.2.  | . 数值输入方法    | 9  |
| 5.3.  | . 菜单系统      | 10 |
| 6.    | 系统编辑        | 11 |
| 6.1.  | . 参数初始化     | 11 |
| 6.2.  | . 点数据的初始化   | 11 |
| 6.3.  | . Version显示 | 12 |
| 7.    | 参数编辑        | 13 |
| 7.1.  | . 初始设定      | 13 |
| 7.2.  | . 动作相关内容    | 13 |
| 7.3.  | . 原点相关内容    | 14 |
| 8.    | 编辑点数据       | 15 |
| 8.1.  | . 编辑点数据     | 15 |
| 9.    | 夹爪动作        | 16 |
| 9.1.  | . 点指定       | 16 |
| 9.2.  | . 寸动        | 16 |
| 10.   | 监控显示        | 17 |
| 10.   | 1. I/0监控    | 17 |
| 11.   | 警报记录        | 17 |
| 12.   | 连接设定        | 17 |
| 13.   | 规格          | 18 |
| 13.   | 1. 基本规格     | 18 |
| 13. 2 | 2. 教学箱外形尺寸图 | 18 |

## 1. 前言

ESA-TB是用于电动夹爪控制器参数编辑、点数据编辑及I/0监控的附件。 使用前,请先阅读电动夹爪控制器的使用方法及使用注意事项,并在充分理解了点数据及参数 含义的基础上使用本品。

## 2. 为保证安全使用

本手册上记载的注意事项用于帮助您安全正确地使用产品,避免您或他人遭受危险或损失。 使用前,请仔细阅读夹爪主体、控制器及支持软件的使用说明书,并在充分理解其内容后进行 安全使用。

## 3. ESA-TB的功能

教学箱ESA-TB拥有编辑电动夹爪控制器参数及点的简单功能。

#### 3.1. 各部位名称及功能

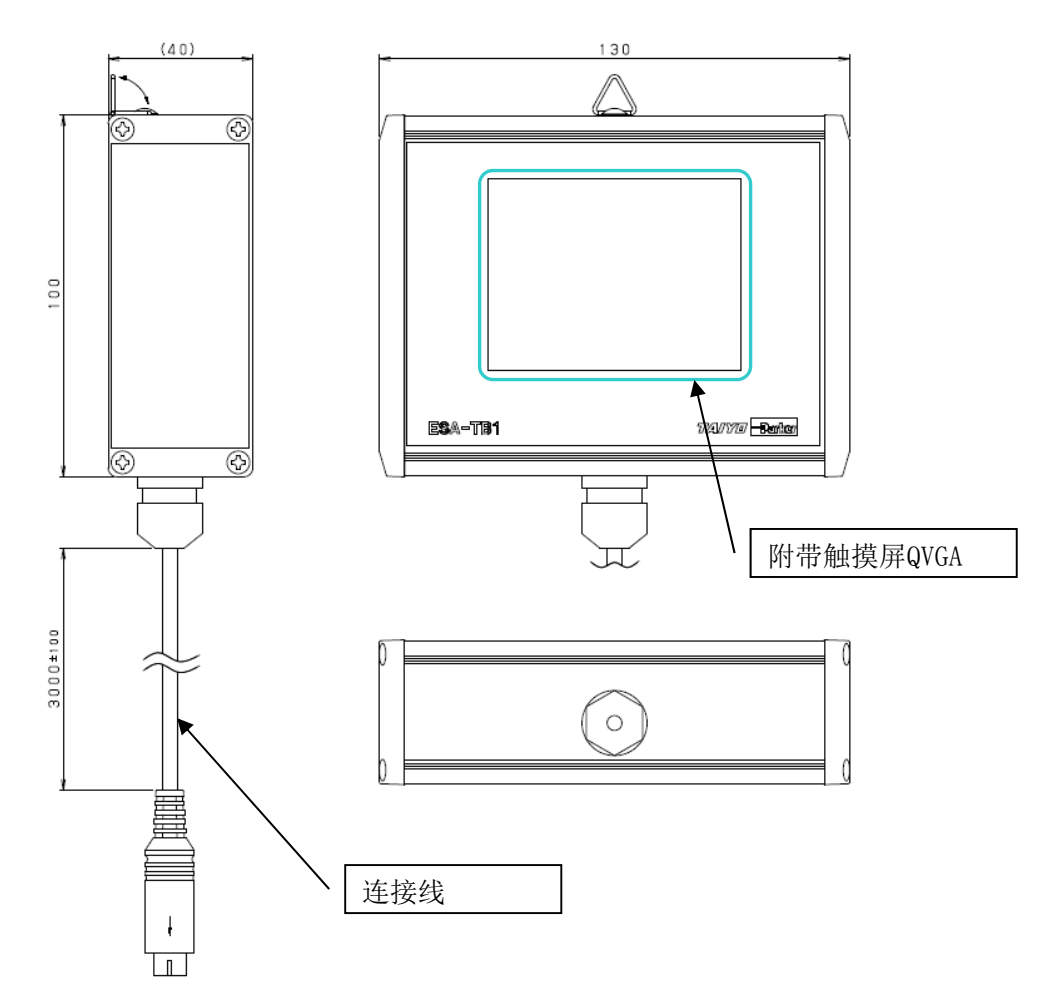

## 4. 控制器的连接

无论控制器电源开启还是关闭,都可以连接、切断ESA-TB。

#### 4.1. 控制器的连接

连接CC-LINK控制器方法图

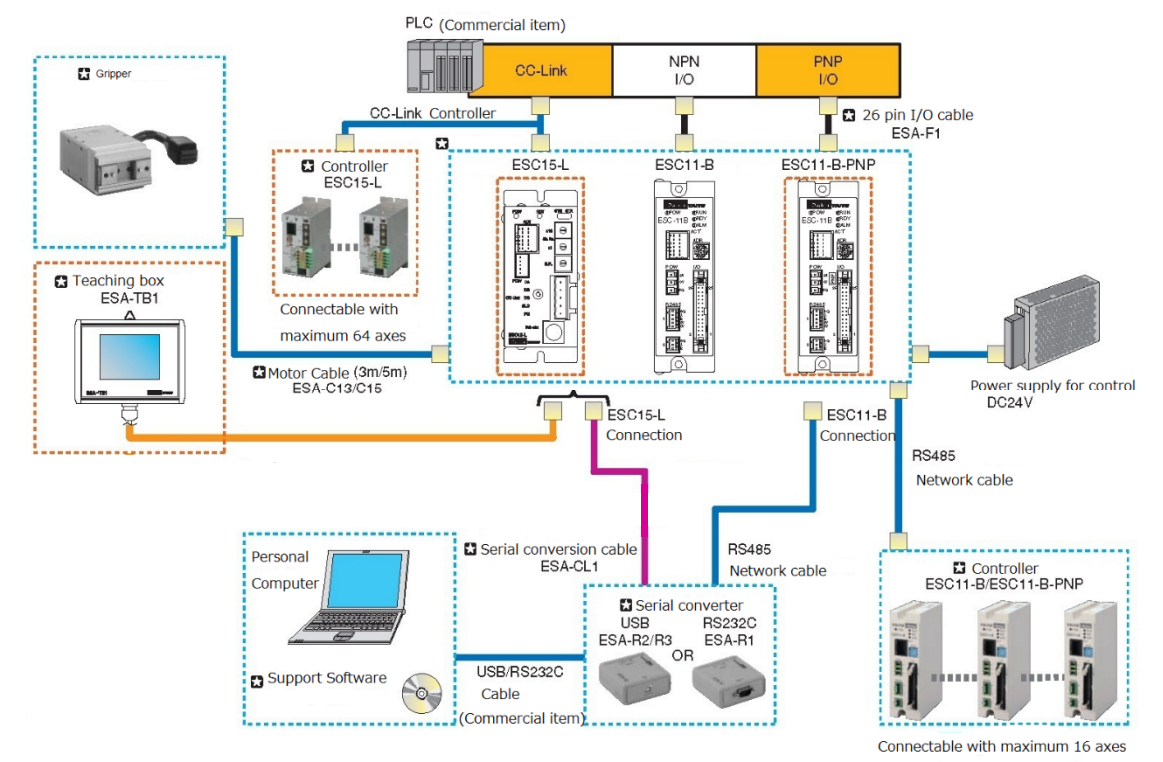

标准控制器连接方法

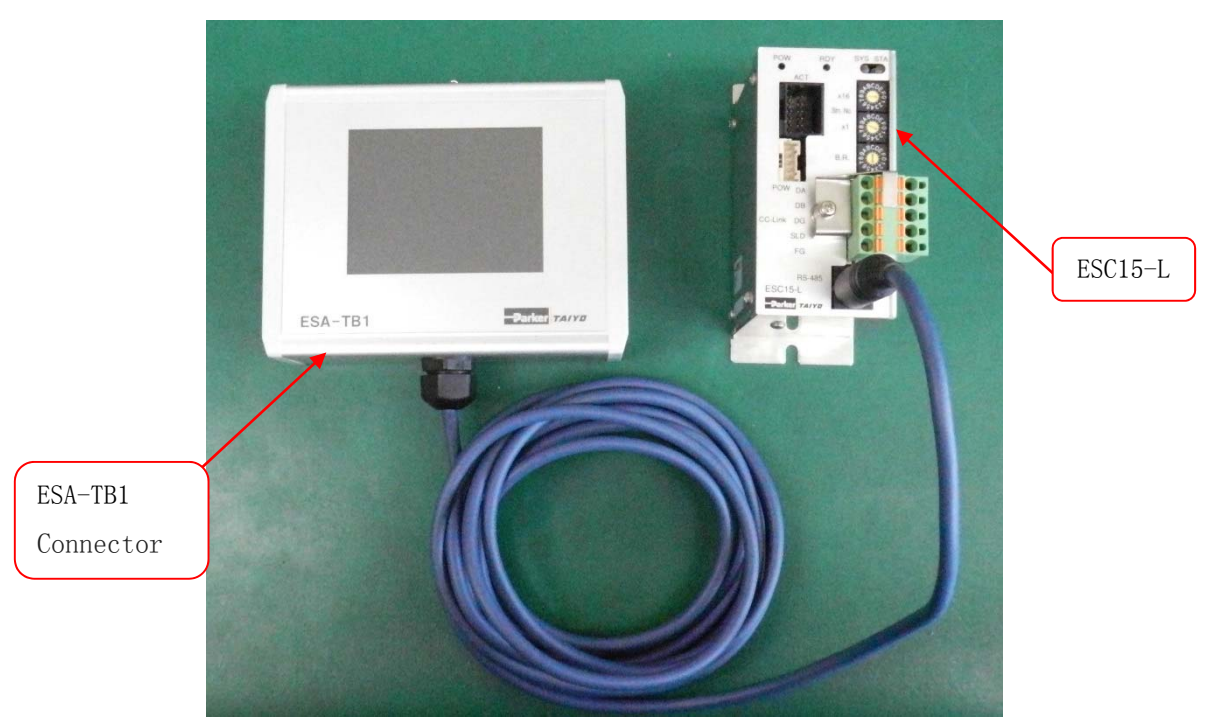

注)连接标准控制器时,需要另行准备用于连接器转换和供电的缆线。

#### 4.2. 连接控制器界面

通电后,将在显示TAIYO标志后,显示正在检测控制器的界面。

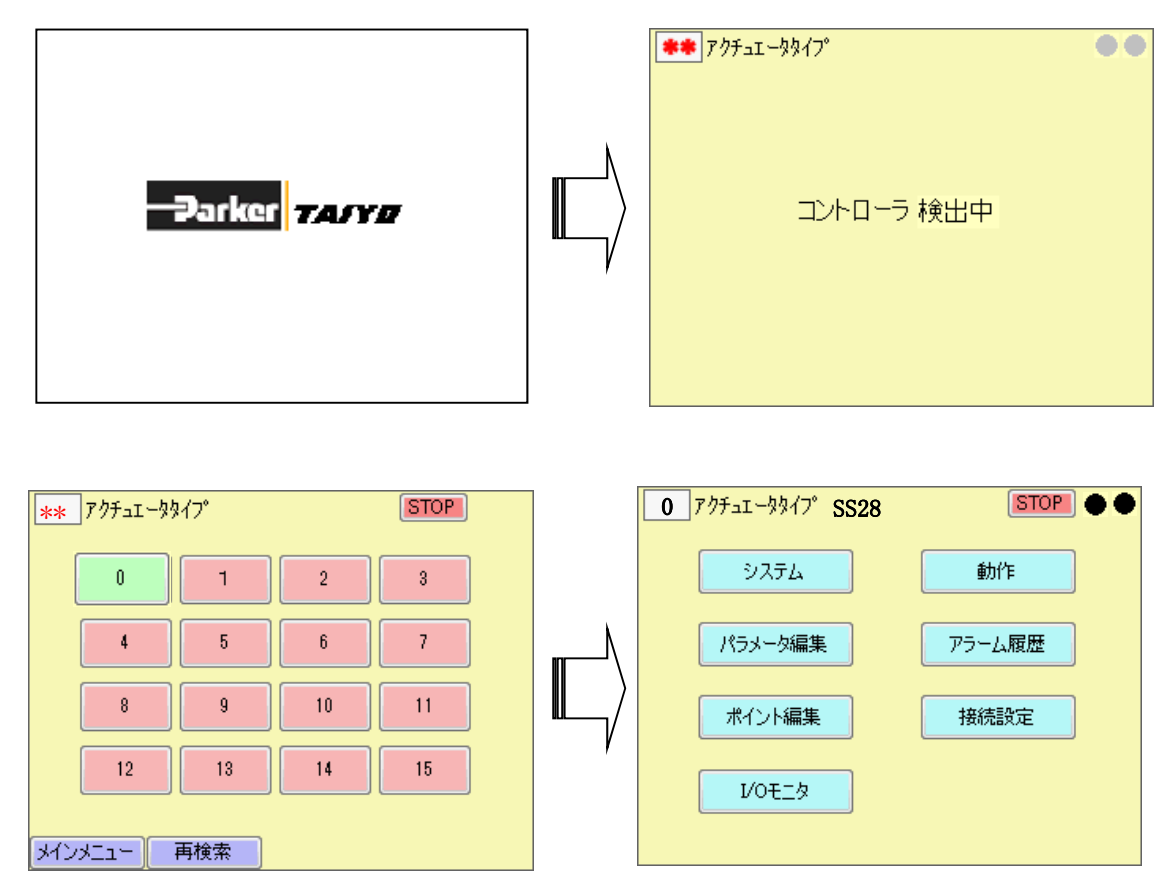

确认连接的地址No颜色为绿色。

请点击想要编辑的地址No。如能正常连接,将在约3 [sec]后显示主菜单。 点击各界面左下方的"主菜单"键,也可进行画面跳转。

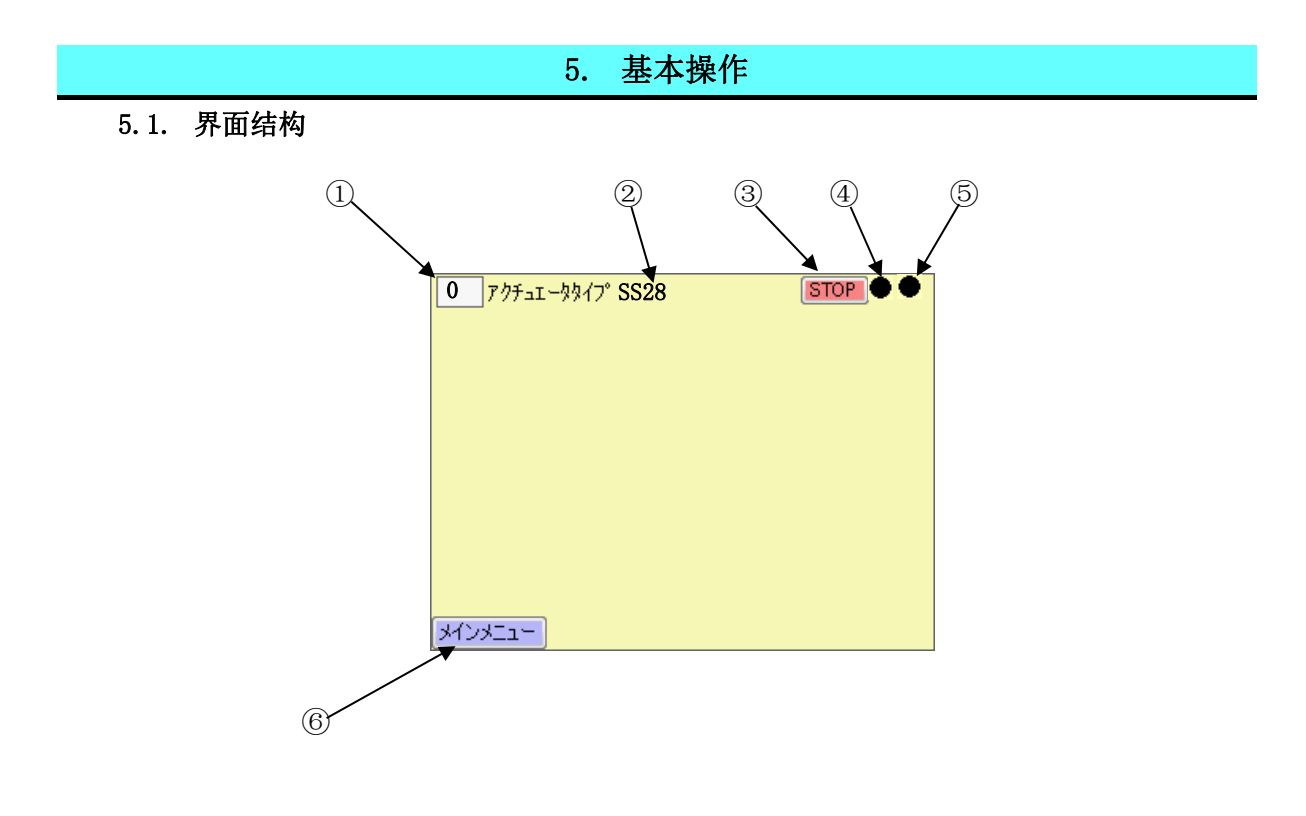

①显示连接控制器地址。

点击该对象便会显示设备选择界面,可以在此变更要连接的设备。

② 显示执行器类型。

显示连接中、地址的控制器所设定的执行器类型。

③ 停止键

点击该按键,便可向连接中的控制器发送停止指令。

- ④ 显示互锁状态指示器解除互锁状态为"黑",互锁状态为"红"。
- ⑤ 显示警报发生指示器 正常时为"黑",警报及错误状态为"红"。 处于警报状态时,点击该按键,便可显示警报内容。
- ⑥ 主菜单显示键点击该按键,便可显示主菜单。

#### 5.2. 数值输入方法

如需输入数值,可切换到数值输入界面。

|   | 14 | . 0 | min | 0      |  |
|---|----|-----|-----|--------|--|
|   |    |     | max | 999.9  |  |
| 7 | 8  | 9   |     | С      |  |
| 4 | 5  | 6   |     |        |  |
| 1 | 2  | 3   |     | Cancel |  |
| ( | )  |     | Ť   | Enter  |  |

输入数值后,请按下Enter键。

如输入数值超出范围,将显示为红色。

各按键说明

数字键 点击后便可输入相应的数字。

+ –

切换当前显示中的输入值符号。

C 删除键

点击后,便可清空输入值显示区域。

Cancel

中断操作,清除输入界面,返回上一界面。

Enter 键

点击后,将检查所输入的数值范围,如果为0K,将更新原本界面中的输入值。如果为NG,将继续进行输入。

#### 5.3. 菜单系统

启动

启动界面

控制器搜索/选择

设备选择界面

主菜单

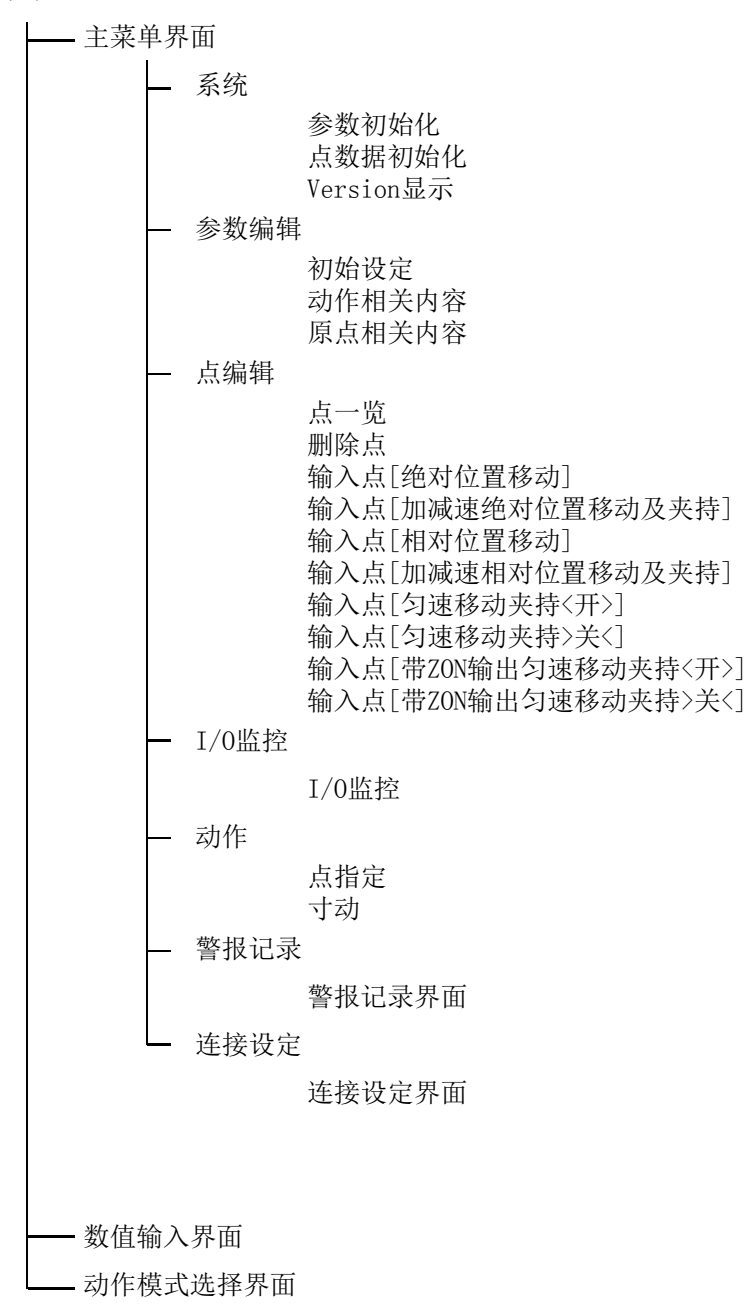

## 6. 系统编辑

#### 6.1. 参数初始化

点击主菜单界面的"系统"键,便可跳转到系统编辑界面。 点击想要编辑的标签,便可跳转到编辑界面。

进行参数初始化。

| 0 705-11-9977° SS28      | STOP                       |  |  |  |
|--------------------------|----------------------------|--|--|--|
| パラメータ初期化 ポイントデー          | ·妳期化 Version表示             |  |  |  |
| アクチュエータタイプ<br>パラメータな<br> | ,<br>刀期化します。<br>ぽ <u>行</u> |  |  |  |
| *1>*=                    |                            |  |  |  |
| 点击执行器类型                  |                            |  |  |  |

显示执行器类型选择画面。

| 0 <u>705-1-</u> | タタイプ SS28   |             |
|-----------------|-------------|-------------|
| 装置選択            | 💿 SS2005-3N | 💿 SS2005-5N |
|                 | 💿 SS20 🛛 🔘  | SS28 🔘 SS42 |
|                 | 💿 SD20 🛛 💿  | SD28 🔘 SD42 |
|                 | 🔘 FS(T)20   | 💿 FS(T)28   |
|                 | 🔘 ST2013    | 🔘 ST2004    |
|                 | 💿 ST2820    | 💿 ST4230    |
|                 |             |             |
|                 |             | キャンセル    選択 |

选择执行器,并点击 選 択 键。

返回参数初始化界面。

点击 実 行 按键后,会响起哔声,同时执行初始化。

#### 6.2. 点数据的初始化

进行点数据初始化。

| 0 アクチュエータタイプ。<br>パラメータ初期化 ポイン<br>ポイント: | SS28<br>トデー |                  |
|----------------------------------------|-------------|------------------|
| 点击 実 行                                 | 按键后,会响起哔声,  | 」<br>同时执行点数据初始化。 |

### 6.3. Version显示

显示ESA-TB及所连接的控制器版本。

| 0 アクチュエータタイプ <sup>®</sup> SS28 | STOP 🔶 🔴  |
|--------------------------------|-----------|
| パラメータ初期化 ポイントデータ初期化            | Version表示 |
|                                |           |
|                                |           |
| コントローラVersion                  | 1.60      |
| T-Box Version                  | 1.002     |
|                                |           |
|                                |           |
| 312322                         |           |

#### 7. 参数编辑

点击主菜单界面的"参数编辑"键,便可跳转到系统编辑界面。点击想要编辑的标签,便可跳转到编辑界面。

#### 7.1. 初始设定

点击初始设定标签,便可显示初始设定编辑界面。从主菜单进行跳转时,将在最初显示该界面。

| <u></u> <u></u> <u></u> <u></u> <u></u> <u></u> <u></u> <u></u> <u></u> <u></u> <u></u> <u></u> <u></u> <u></u> <u></u> <u></u> <u></u> | STOP           |    |  |  |  |  |
|----------------------------------------------------------------------------------------------------|----------------|----|--|--|--|--|
| 初期設定 動作関連 原点関連                                                                                                    | 初期設定 動作関連 原点関連 |    |  |  |  |  |
| アクチュエータタイプ                                                                                                    |                |    |  |  |  |  |
| (+)ソフトリミット                                                                                                    |                | mm |  |  |  |  |
| (-)ソフトリミット                                                                                                    | 14.3           | mm |  |  |  |  |
| ストローク                                                                                                    | 0              | mm |  |  |  |  |
| 位置決め完了距離                                                                                                    | 14.3           | mm |  |  |  |  |
| タイミング調整                                                                                                    | 0, 20          |    |  |  |  |  |
| 動作ディレイ                                                                                                    | 200            |    |  |  |  |  |
| メインメニュー キャンセル 独定登録                                                                                                    |                |    |  |  |  |  |

点击需要编辑的项目,便可显示数值输入界面。

点击Enter 键便可确定输入数值,并将数值反馈至界面。

注)按下登录设定键后,才会将从数值输入界面返回后显示的数值发送至控制器。

#### 7.2. 动作相关内容

点击动作相关内容标签,便可显示动作相关内容编辑界面。

| 0 アクチュエータタイプ SS28 | STOP       |
|-------------------|------------|
| 初期設定 動作関連 原点関連    | ŧ          |
| 加速度               | %          |
| プログラム最高速度         | 100 %      |
| 把持速度              | 30 %       |
| 定速移動距離            | 2. 00 mm   |
| リミット幅             | 2. 00 mm   |
|                   |            |
|                   |            |
|                   |            |
|                   | キャンセル 設定登録 |

点击需要编辑的项目,便可显示数值输入界面。

点击Enter 该键便可确定输入数值,并将数值反馈至界面。

注)按下登录设定键后,才会将从数值输入界面返回后显示的数值发送至控制器。

#### 7.3. 原点相关内容

点击原点相关内容标签,便可显示原点相关内容编辑界面。

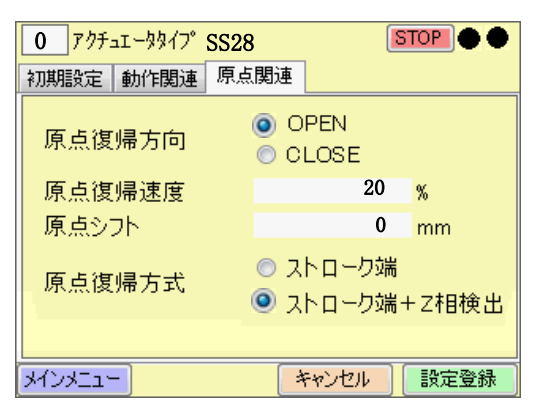

点击需要编辑的项目,便可显示数值输入界面。

点击Enter 键便可确定输入数值,并将数值反馈至界面。

注)按下登录设定键后,才会将从数值输入界面返回后显示的数值发送至控制器。

## 8. 编辑点数据

点击主菜单界面的"点编辑"键,便可跳转到点一览界面。

#### 8.1. 编辑点数据

| 0   | アクチュエータタイプ <sup>®</sup> SS2 | 8   |    | TOP           | •        |
|-----|-----------------------------|-----|----|---------------|----------|
| PNo | 動作モード                       | 移動量 | 速度 | 把持力           | <b>↑</b> |
| 1   |                             |     |    |               |          |
| 2   |                             |     |    |               | _        |
| 3   |                             |     |    |               |          |
| 4   |                             |     |    |               |          |
| 5   |                             |     |    |               |          |
| 6   |                             |     |    |               | $\neg$   |
| 7   |                             |     |    |               | Ļ        |
| 8   |                             |     |    |               |          |
| স   | אבוא                        | ←   |    | $\rightarrow$ |          |

请在点一览界面点击動作モード。

便可跳转至点编辑界面。

| 0 709-11-9917° SS28 | STOP •     |
|---------------------|------------|
| ポイント番号 01           |            |
| 動作モード               |            |
| 移動量                 | mm         |
| 速度                  | %          |
| 把持力                 | %          |
| ZON範囲1              | mm         |
| ZON範囲2              | mm         |
|                     |            |
|                     | キャンセル 設定登録 |

点击动作模式,便可跳转至动作模式选择界面。

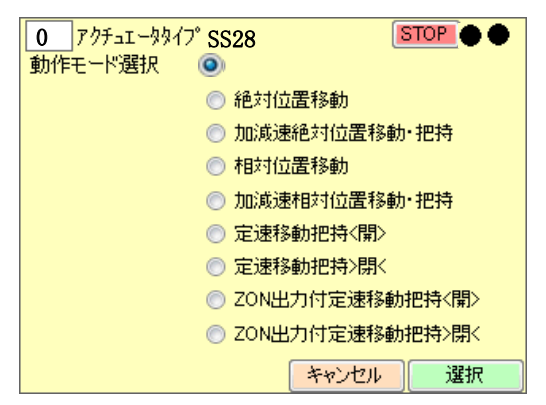

请在选择完动作模式后,再点击选择键。

#### 9. 夹爪动作

点击主菜单界面的"动作"键,便可跳转到系统编辑界面。

点击想要执行的标签,便可跳转到相关界面。

9.1. 点指定

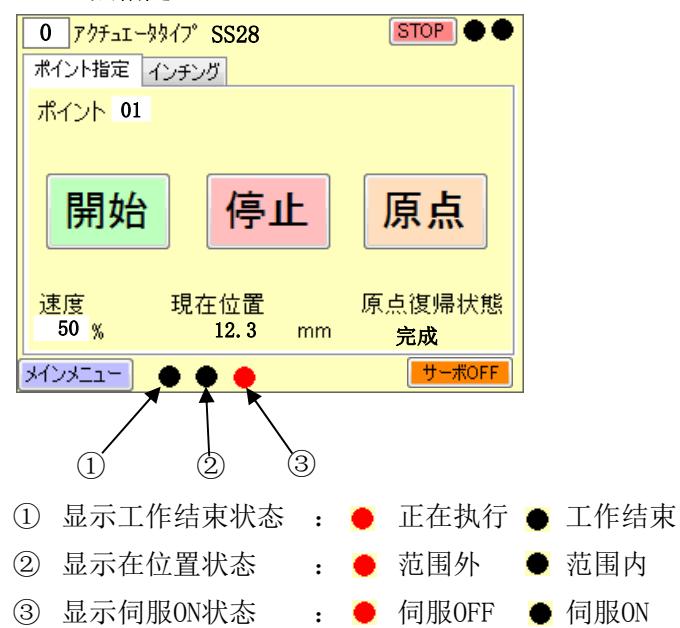

点击点编号,便可跳转至输入点界面。请输入想要让其工作的点编号。

開始 移动至所设定的点。

停止 向控制器发送停止指令。

- 原点 向控制器发送原点复位指令。点击后,便可开始原点复位。完成原点复位后,将在原点 复位状态处显示已完成。
- 9.2. 寸动

点击"寸动"标签,便可跳转到寸动界面。

| 0 アクチュエータタイ<br>オイント地学 インテ                                              | 7° SS28<br>F1/8                                |               |          |
|------------------------------------------------------------------------|------------------------------------------------|---------------|----------|
| (<開>)                                                                  | >>閉<<                                          | 原点            |          |
| <ul> <li>○ 距離1 0.01</li> <li>○ 距離2 0.10</li> <li>○ 距離3 1.00</li> </ul> | mm 現在位置<br><sup>mm</sup> 原点復帰礼<br>mm <b>完成</b> | 12.3 mm<br>尤態 |          |
| βήγλημη 🔴                                                              | • •                                            | サーボOFF        |          |
| <<開>>                                                                  | 向开方向移动                                         | 所设定的距离        | (距离1~3)。 |
| >>閉<<                                                                  | 向开方向移动                                         | 所设定的距离        | (距离1~3)。 |
| 通过 <b>サーボOF</b>                                                        | F , 进入电机                                       | 自由运行模式        | 10       |

### 10. 监控显示

点击主菜单界面的"I/0监控"键,便可跳转到I/0显示界面。

#### 10.1. I/0监控

| 0 アクチュエータタイプ SS28 STOP ● ●                                                 |                                                                |                                                                          |  |  |
|----------------------------------------------------------------------------|----------------------------------------------------------------|--------------------------------------------------------------------------|--|--|
| 入力<br>NLOCK<br>APSEL<br>START<br>POSI4<br>POSI3<br>POSI2<br>POSI1<br>POSI0 | 出力<br>ZON<br>RORG<br>POSO4<br>POSO3<br>POSO2<br>POSO1<br>POSO0 | LED ALM<br>LED RDY<br>LED RUN<br>HOLD<br>INPOS<br>ALARM<br>BUSY<br>READY |  |  |
| 現在位置 12.3 mm                                                               |                                                                |                                                                          |  |  |

显示I/0状态及当前位置。

## 11. 警报记录

点击主菜单界面的"警报记录"键,便可跳转到警报记录显示界面。

|          | 705-1- | -  | 7°                    | STOP 🔴 🔴 |  |  |
|----------|--------|----|-----------------------|----------|--|--|
| N9       | 積算時間   | AI | <b>ŞŞ<u>2</u>8_</b> 7 |          |  |  |
| 1        |        |    |                       |          |  |  |
| 2<br>3   |        |    |                       |          |  |  |
| 4        |        |    |                       |          |  |  |
| อ<br>6   |        |    |                       |          |  |  |
| 7        |        |    |                       | ↓        |  |  |
| <u>р</u> |        |    |                       |          |  |  |
| メインメニュー  |        |    |                       |          |  |  |

显示警报记录。

## 12. 连接设定

点击主菜单界面的"连接设定"键,便可跳转到连接设定界面。

| 0 アクチュエータタイプSS28 | STOP •     |
|------------------|------------|
| 通信速度             |            |
| 9600bps          | 🔿 38400bps |
|                  |            |
|                  |            |
| メインメニュー          | キャンセル 設定登録 |

## 13. 规格

#### 13.1. 基本规格

| 巧       | 〔目      | 规格                               |
|---------|---------|----------------------------------|
|         | 外形尺寸    | $W130 \times H100 \times D40$ mm |
|         | 重量      | 400 g (不包含电缆)                    |
| 基本规格    | 耗电量     | 75mA 以下                          |
|         | 使用电源    | DC24V(由控制器供应)                    |
|         | 电缆长度    | 3m                               |
|         | 接口      | RS485 1CH(控制器的专用协议)              |
| 从刘松入山   | 显示器、操作键 | 附带触摸屏QVGA(320×240)8色彩色显示屏        |
| 217时和八山 | 紧急停止按钮  | 无                                |
|         | 辅助记忆装置  | 无                                |
|         | 运行温度    | 0~40°C                           |
| 一般规格    | 保存温度    | -10 <sup>~</sup> 60°C            |
|         | 运行湿度    | 35 <sup>~</sup> 85%RH(无结露)       |
| 其它      | 适用控制器   | ESC15-B                          |

## 13.2. 教学箱外形尺寸图

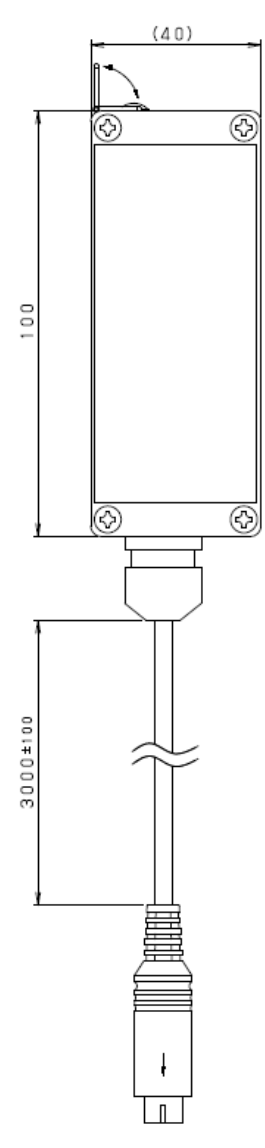

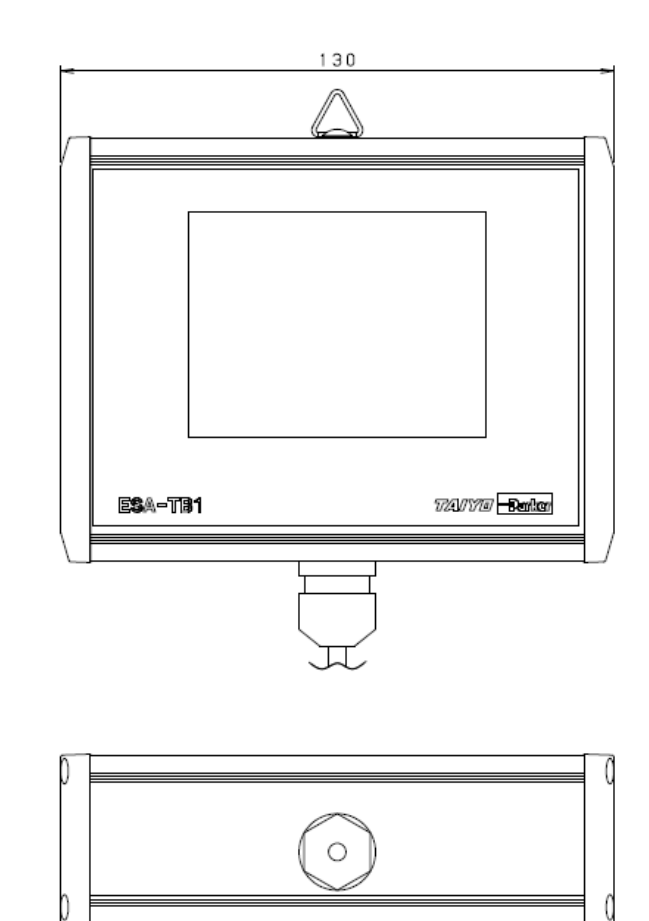

备忘录

## 株式会社TAIYO 总公司

〒533-0002 大阪市东淀川区北江口1-1-1 URL: <u>http://www.taiyo-ltd.co.jp</u>

太派液压气动(上海)有限公司 总公司 / 工厂 地址:中国上海市青浦区拓青路299号 邮编:201700 电话:021-6700-2788 传真:021-6700-2705

所记载内容可能在未经预告的情况下进行变更,还望谅解。